In this manual you can find some steps regarding the use of the smartphone and the SEMA<sup>3</sup> application (the application from which you should receive signals).

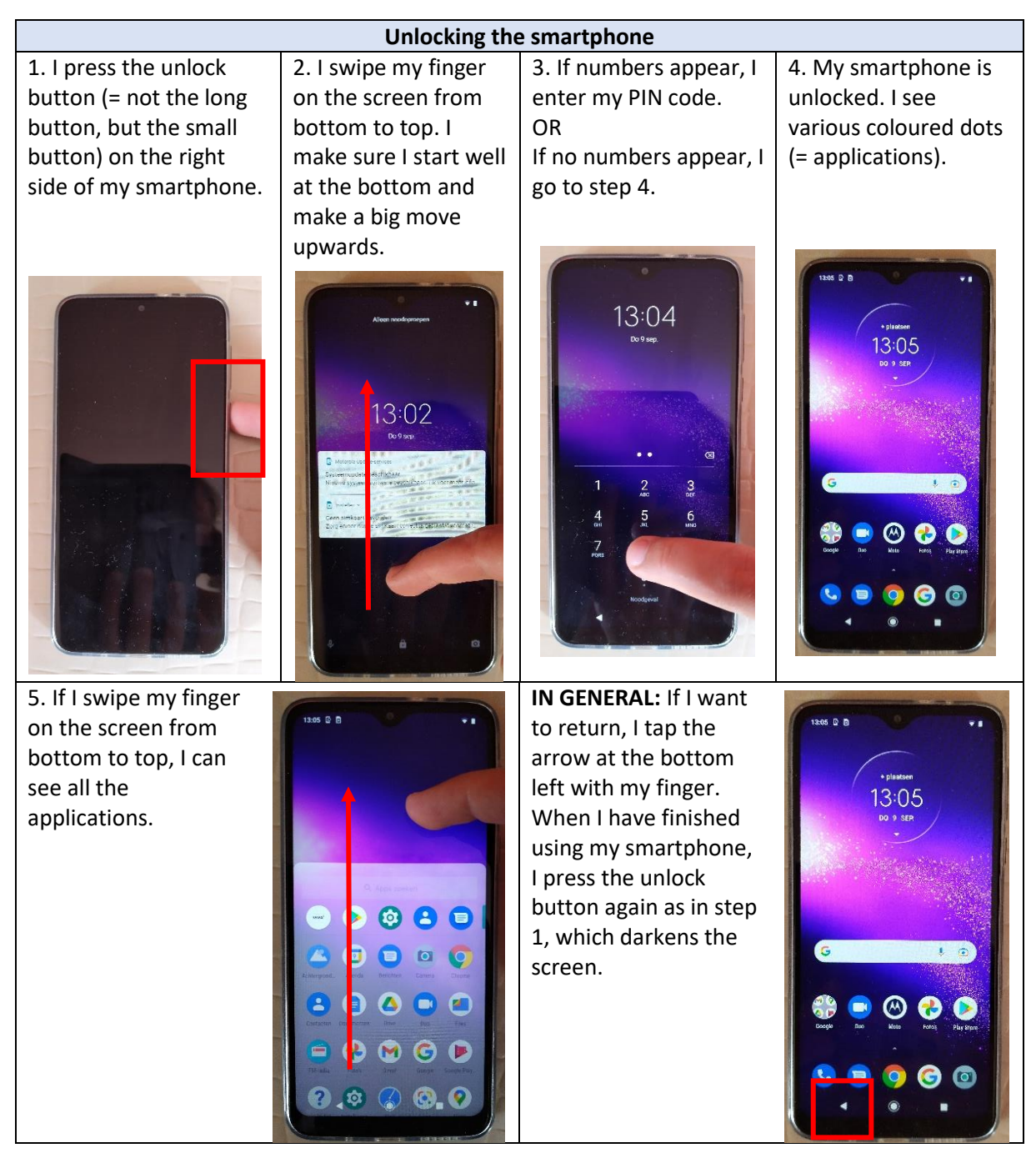

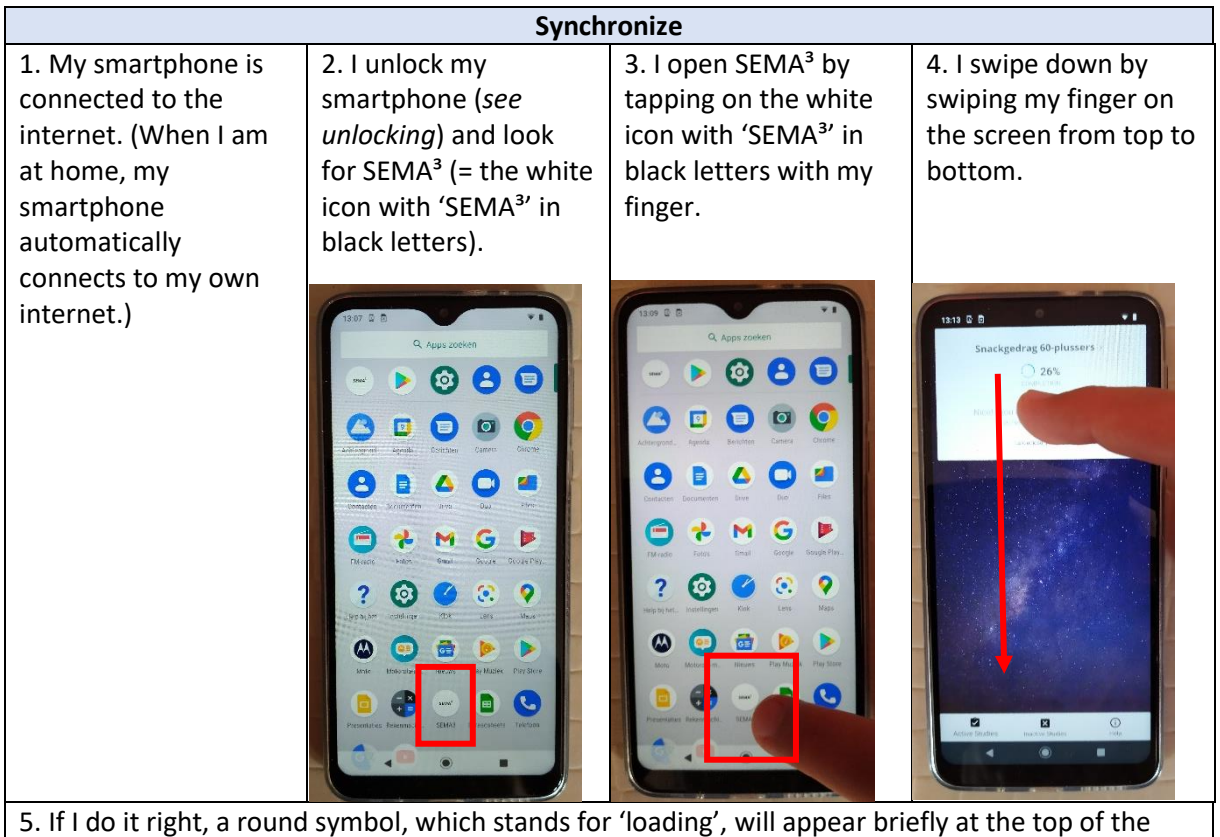

screen. Now my smartphone is synchronized.

| Quit the SEMA <sup>3</sup> application COMPLETELY |                             |                              |                                   |
|---------------------------------------------------|-----------------------------|------------------------------|-----------------------------------|
| 1. I unlock my                                    | 2. I tap my finger on       | 3. My smartphone             | 4. I swipe my finger              |
| smartphone ( <i>see</i>                           | the square at the           | zooms out and I see all      | from the bottom to                |
| unlocking).                                       | bottom right of the         | open tabs. If the            | the top of the screen. I          |
|                                                   | screen.                     | SEMA <sup>3</sup> tab is not | see the SEMA <sup>3</sup> tab     |
|                                                   |                             | central, I swipe my          | move up and appear.               |
|                                                   |                             | finger left/right until      | The SEMA <sup>3</sup> application |
|                                                   |                             | the tab is central.          | is now completely                 |
|                                                   | 13:15 Q B                   |                              | closed.                           |
|                                                   | • plateat   13:15   0:9 str |                              |                                   |